#### Adding EBT to New and Existing Accounts

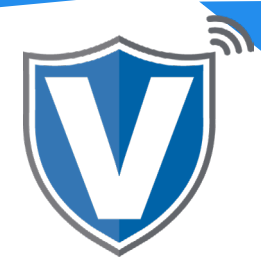

# Step 1

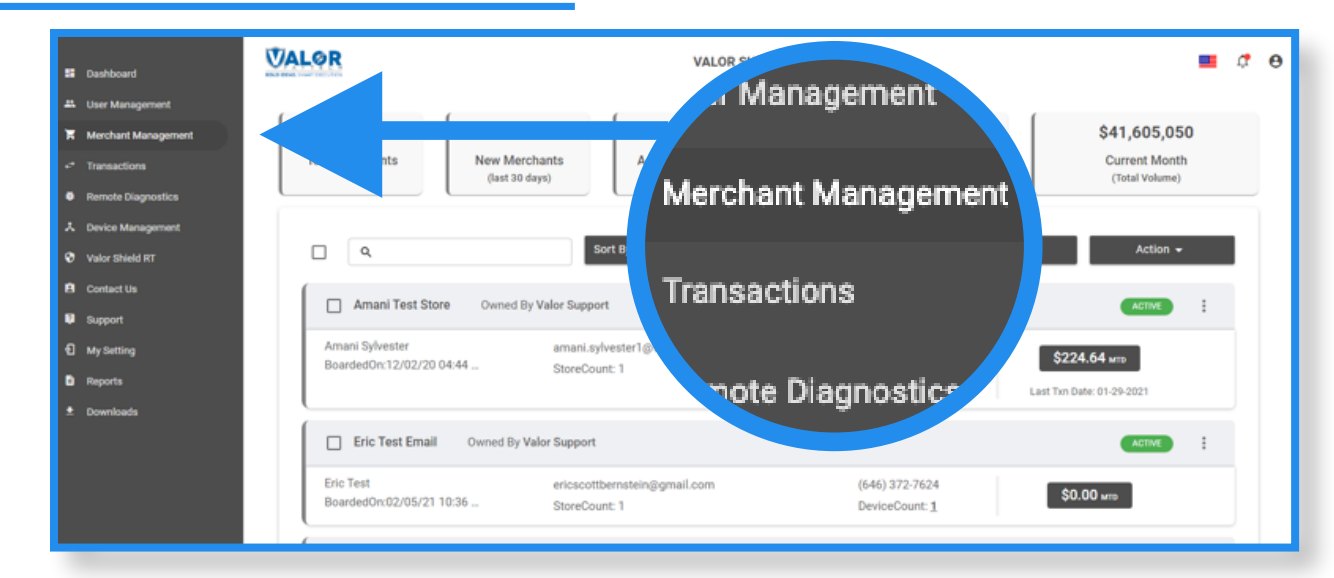

Select Merchant Management on the sidebar.

#### Step 2

|                   | MCA Test Store Owned I                 | By Merchant Card Advisors Sub-ISO              |                   | •                 | ACTIVE          |  |  |
|-------------------|----------------------------------------|------------------------------------------------|-------------------|-------------------|-----------------|--|--|
| Device Management | Graham Smith                           | mcatest@merchantcardadvisors.com               | (718) 581-9674    |                   |                 |  |  |
| Valor Shield KT   | BoardedOn:02/03/21 10:05               | StoreCount: 1                                  | DeviceCount: 2    | \$95.22 MTD       |                 |  |  |
| Contact Us        | l                                      | Last Txn Date: 0                               |                   |                   |                 |  |  |
| Support           | (                                      |                                                |                   |                   |                 |  |  |
| My Setting        | Valor Test Owned By Eric               | Valor Test Owned By Eric's Processing Platform |                   |                   |                 |  |  |
| Reports           | Eric Bernstein                         | Eric1@valorpaytech.com                         | (646) 372-7624    | 652.00            |                 |  |  |
| Downloads         | BoardedOn:01/05/21 05:07               | StoreCount: 1                                  | DeviceCount: 3    | \$52.00           | Edit            |  |  |
|                   | l                                      |                                                |                   | Last Txn Date: 0. | Transactions    |  |  |
|                   |                                        |                                                |                   |                   | Valor Shield RT |  |  |
|                   | Amani Test Store Owned                 | <                                              | Edit social media |                   |                 |  |  |
|                   | Amani Sylvester                        | amani.sylvester1@valorpaytech.com              | (516) 582-0104    | \$224.64          | Settings        |  |  |
|                   | BoardedOn:12/02/20 04:44               | StoreCount: 1                                  | DeviceCount: 2    | OLL NO.           | De-Activate     |  |  |
|                   |                                        |                                                |                   | Last Txn Date: 0  | Line Desertes   |  |  |
|                   |                                        | 25                                             | view operators    |                   |                 |  |  |
|                   | Eric Test Email Owned By Valor Support |                                                |                   |                   | View audit log  |  |  |

Locate the Merchant Snapshot that you are looking to add EBT too and select the **ellipsis(:)** on the top right and select **Edit** from the dropdown menu.

## Step 3

| Merchant Management | 0                                                                                                    | 0          |                   | 0                               |
|---------------------|----------------------------------------------------------------------------------------------------|------------|-------------------|---------------------------------|
| Transactions        | Contact                                                                                                    | Store      | Device            | Modules                         |
| Remote Diagnostics  |                                                                                                    |            |                   |                                 |
| Device Management   |                                                                                                    | Device1    |                   | Last Txn Date: 02-05-2021       |
| Valor Shield RT     | Course t                                                                                                    | 574 4      |                   |                                 |
| Contact Us          | Amani Test Store                                                                                                    | 193733600  | Val               | prPos 110                       |
| Support             | Device Type *<br>Handheid POS                                                                                                    |            | Laber             | Name*                           |
| My Setting          | The function of the function of the function o |            |                   | teres a                         |
| Reports             | CASH DISCOUNT                                                                                                    |            |                   | ARD                             |
| Downloads           | MD *                                                                                                    |            | Store no *        | Ett No                          |
|                     | 887000003196                                                                                                    | <b>.</b> . | 5999              | 0123456                         |
|                     | Term No *<br>1515                                                                                                    | Device     | - Food/Restaurant | Agent Bank Number *<br>• 000000 |
|                     | Chain*                                                                                                    | 0001       |                   |                                 |
|                     |                                                                                                    |            |                   |                                 |

Select **Device (3)** at the top of the page.

## Step 4

| Dashboard           | VALOR                   | VALOR SUPPORT          |              |                               | -            |                               |
|---------------------|-------------------------|------------------------|--------------|-------------------------------|--------------|-------------------------------|
| User Management     |                         |                        |              |                               |              |                               |
| Merchant Management | 0                       |                        | 0            | 0                             |              | 0                             |
| Transactions        | Contact                 |                        | Store        | Device                        |              | Modules                       |
| Remote Diagnostics  |                         |                        |              |                               |              |                               |
| Device Management   |                         |                        | Device1      |                               | -            | Last Txn Date: 02-05-2021     |
| Valor Shield RT     | Stoce +                 |                        | FPL+         |                               | Device 1     |                               |
| Contact Us          | Amani Test Store        | *                      | 2033733600   |                               | ValorPos 1   | 10 -                          |
| Support             | Device Type *           |                        | Processor*   |                               | Label Name * |                               |
| My Setting          | Handried PO3            |                        | TO TO DIENNA |                               | bencer       |                               |
| Reports             | CASH DISCOUNT/SURCHARGE |                        | TRADITIONAL  | 0 8:                          | GIFT CARD    |                               |
| Downloads           | MD*<br>887000003196     | V#number *<br>75021671 |              | Store no *<br>5999            |              | Ett No<br>0123456             |
|                     | Term No *<br>1515       | Bin Number *<br>999991 | Ŧ            | Industry *<br>Food/Restaurant |              | Agern Bank Number *<br>000000 |
|                     | Chain*<br>1111111       | Agent *<br>0001        |              |                               |              |                               |
|                     |                         |                        |              |                               |              | + Update Device               |

Enter the EBT number in the EBT feild. After you have entered your EBT number, select **Next** and then **Update Merchant** to save the changes. This process does NOT require a partial download.

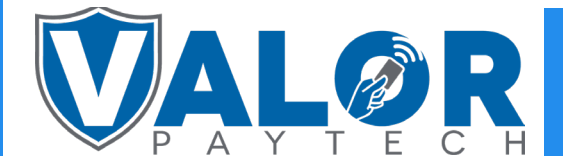

### **ISO | PORTAL**